## How to log into IntegraNet's training site.

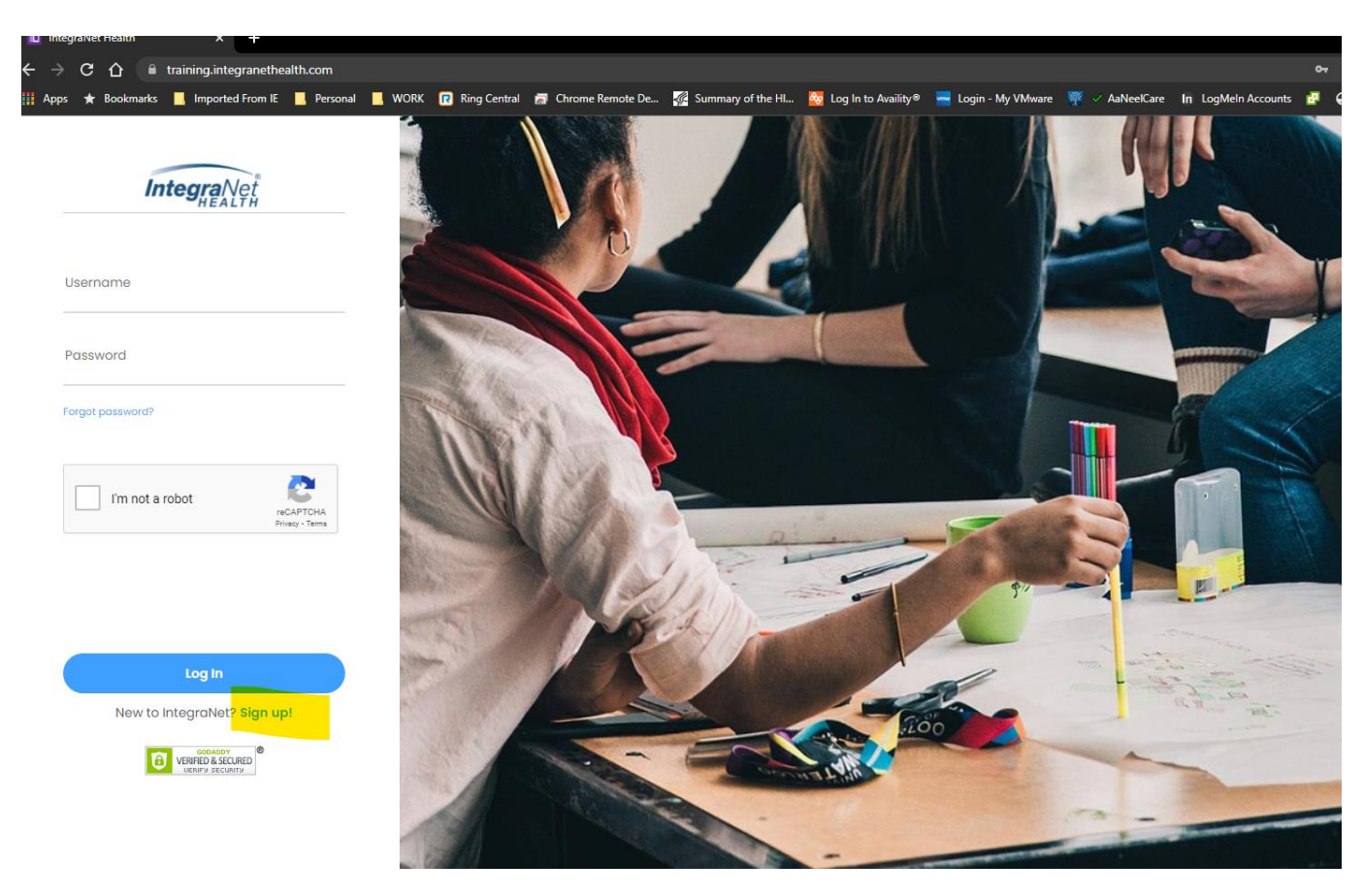

Click on "Sign up"

Fill out ALL of the information. Your email address should be your work email address where applicable. Be sure to select the correct entity as needed.

| First Name Last Name Phone Number Email Password Confirm Password Select Entity NHF |   |
|-------------------------------------------------------------------------------------|---|
| Last Name Phone Number Email Password Confirm Password Select Entity Net MHF        | T |
| Phone Number Email Password Confirm Password Select Entity Net MHF                  | - |
| Email Password Confirm Password Select Entity Net MHF                               |   |
| Password<br>Confirm Password<br>Select Entity<br>Net<br>MHF                         |   |
| Confirm Password Select Entity Select Entity INet MHF                               |   |
| Select Entity  Select Entity INet MHF                                               |   |
| Select Entity INet MHF                                                              |   |
| INet<br>MHF                                                                         |   |
| INTER                                                                               |   |
| IASIS                                                                               |   |
| Contract                                                                            |   |
| RCM                                                                                 |   |
| Other                                                                               |   |

Once you have completed the steps, the administrator will assign you your classes.

You will then log in and select which ever classes are assigned to you.

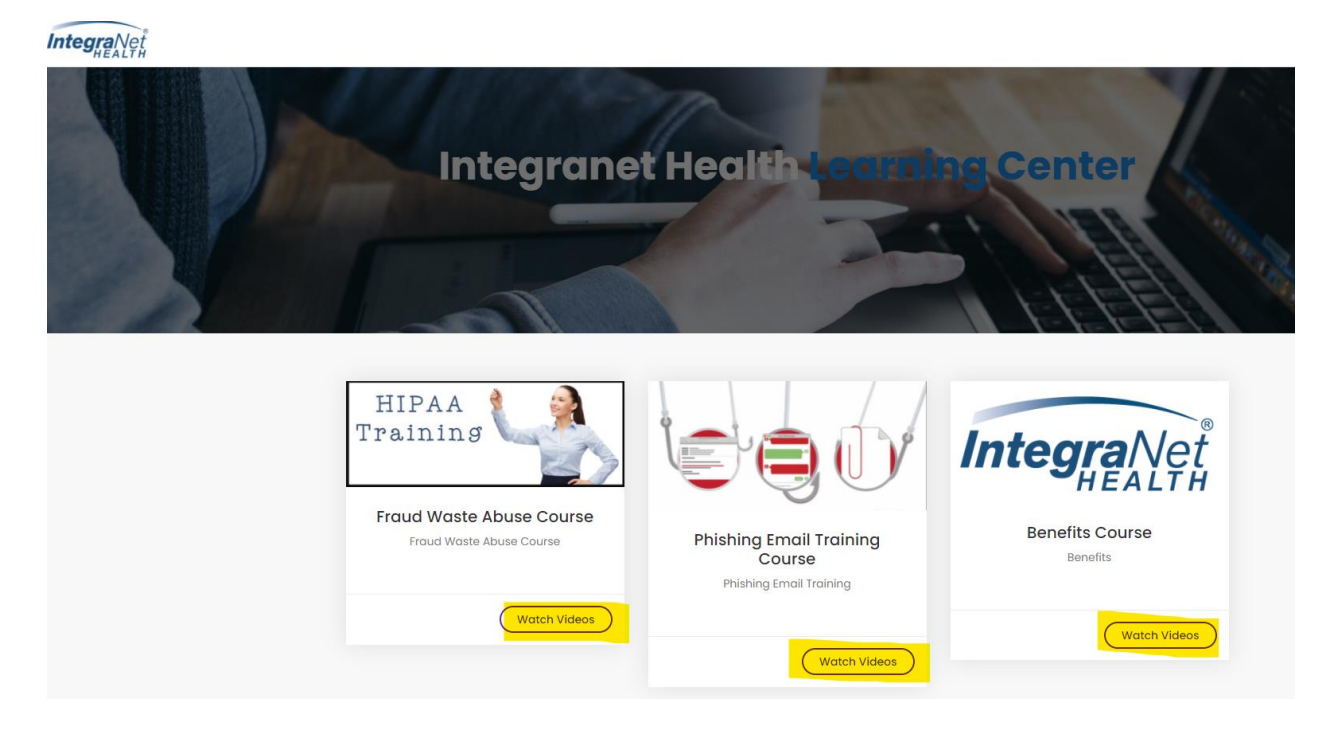

## Once in the class, click on play and full screen.

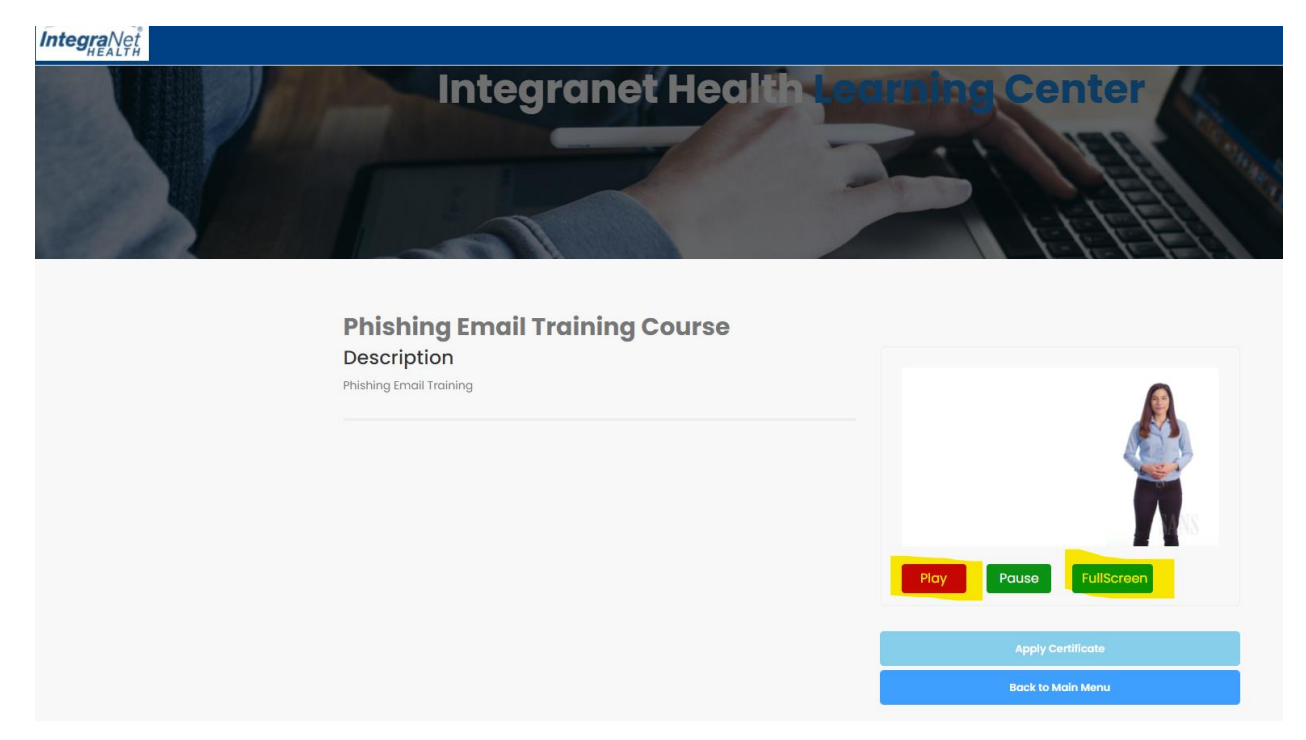

You cannot fast forward through the training session. You must watch the session in its entirety. If you leave the training session it will start over.

Play Pause FullScreen Apply Certificate Back to Main Menu

After the video is completed, click on "Apply Certificate"

Each course may or may not have questions. If no questions, you will then receive a certificate of completion in your email.

If there are questions, you will then be taken to the test part of the session.